# TraveLink Quick Guide

PURPOSE: Self-service corporate travel booking application allowing you to request air, car and hotel reservations

LOCATION: https://enterprise.nutravel.com/login/dart/

### Icons:

Company Preferred Option

DARI

= Closest Match Option

## First-time Sign On:

- 1. Enter "dart" as the name of the company you are logging into in the "Company" text box
- 2. Enter your user ID in the "Member ID" text box (same as your Dart email - john.smith@dart.biz)
- 3. Leave the password text box blank; the system will prompt you to create a password after your click on "Login"

| User Login                      | Resources                 |                                                 |                                                                                        |
|---------------------------------|---------------------------|-------------------------------------------------|----------------------------------------------------------------------------------------|
| Company dart                    | Quick Reference Guide     | Trave <b>Link</b>                               |                                                                                        |
| Member ID                       | Frequency Asked Questions | Password must change                            |                                                                                        |
| Password                        |                           | (*) indicates required information New Password | Password RequirementsCase Sensitive: <b>Yes</b> Number of<br>characters: <b>6 - 15</b> |
| Lost Password Privacy Statement | <u>t</u>                  | Verify New Password                             |                                                                                        |
| Remember Login 📕 🛛 Login        |                           | Save                                            |                                                                                        |

Profile

Personal Information

#### Updating Personal Information (Name, Address, Phone, Emergency Contacts, Passport):

Click on "Profile" on upper left-hand corner of home screen and then click on "Personal Information"

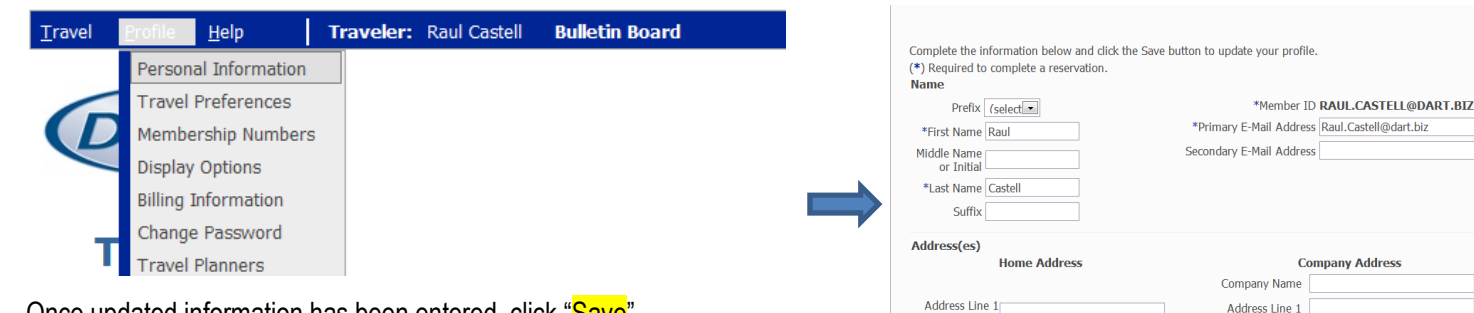

Once updated information has been entered, click "Save"

#### Updating Travel Preferences (Airlines, Seating, Car Types):

Click on "Profile" on upper left-hand corner of home screen and then click on "Travel Preferences"

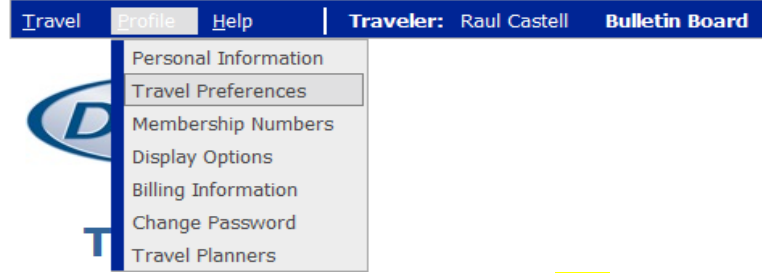

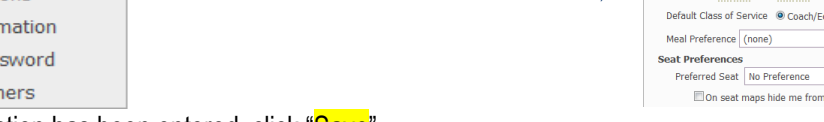

Once updated information has been entered, click "Save"

Profile vel Preferences 🗎 Print 👔 Complete the information below and click the Save button to update your prof (\*) Indicates Required Information Air Settings Preferred Airlines (select) Excluded Airline (select) (select) (select) Default Class of Service 
Coach/Fo nomy 

Premium Economy 
Business 
Eirst -\* All special meals may not be offered on all airline -On seat maps hide me from other trav

🖨 Print 🔞

## **Booking Air Reservation**

1. Enter all of the corresponding fields and click "Search"

| Air Car Hotel                              | View My Preferences |
|--------------------------------------------|---------------------|
| Air Home                                   | 3                   |
| Round Trip     One Way     Onutiple Cities |                     |
| From To                                    |                     |
| ATL DTW                                    |                     |
| Departure Date Time                        |                     |
| 01/13/2014 Depart Anytime                  |                     |
| Return Date Time                           |                     |
| 01/17/2014  FRI Depart  Anytime            |                     |
| Promotional Code                           |                     |
|                                            |                     |
| Include Car                                |                     |
| Include Hotel                              |                     |
| Search By Price     Search By Schedule     |                     |
| tinerary Preference Custom Built Binerary  |                     |
|                                            | Search              |

2. Choose desired flight option by clicking on "Add to Cart"

| Delta Flig<br>ATL<br>8:10 am  | ght 690<br>Mon, Jan 13          | ►          | <u>Seat Map</u><br>DTW<br><b>10:11 am Mon, Jan 13</b> |                                    |
|-------------------------------|---------------------------------|------------|-------------------------------------------------------|------------------------------------|
| Coach (V)                     | Duration: 2hrs 1min             | Stop(s): 0 | Equip: 76W On Time: 90%                               | 217.80 U<br>Penalty: \<br>View Rul |
| Delta Flig<br>DTW<br>12:09 pr | ght 630<br><b>n Thu, Jan 16</b> | ►          | <u>Seat Map</u><br>ATL<br><b>2:15 pm Thu, Jan 16</b>  | Add to C                           |
| Coach (V)                     | Duration: 2hrs 6min             | Stop(s): 0 | Equip: McDonnell Douglas 90 On Time: 100%             |                                    |

## **Booking Car Reservation**

Same Location
 O Different Location

Pick-up Location <u>Off Airport Location</u> Detroit Wayne County Airport, MI - DTW (US

2

1. Enter all of the corresponding fields and click "Search" Air Car Hotel
Car Home

3. Choose either "Reserve" (reserved for ticketing at a later time after 24 hours the reservation cancels if not purchased) or "Purchase" (request the itinerary be ticketed)

Save Research option will save the itinerary so you can return later to book it – Type the 🕒 Purchase Summary :h"

| Trip Name:                                                                                                    |
|----------------------------------------------------------------------------------------------------|
| Save Researc                                                                                                    |
| Cost Summary                                                                                                    |
| Rates are approximate & subject to applicable<br>taxes/fees. Car & Hotel rates are based on first<br>day/night charge. View Rules for more details or<br>contact your travel administrator. Additional<br>Airline baggage fees may apply. Details <u>here</u> .<br>Airfare: <b>217.80 uSD</b><br>Penalty: Yes <u>View<br/>Rules</u><br>Estimated Total Trip Cost: <b>217.80 uSD</b><br>Reserve Purchase |
|                                                                                                    |

#### 3. Choose "Reserve"

Save Research option will save the itinerary so you can return later to book it - Type the trip name and click "Save Research"

| Pick-Up Data<br>01/13/2014 Time<br>Drop-Off Data<br>01/16/2014 Time<br>01/16/2014 Time<br>Time<br>Time |                                                                              | Purchase Summary Trip Name:                                                                                                    |
|----------------------------------------------------------------------------------------------------|------------------------------------------------------------------------------|----------------------------------------------------------------------------------------------------|
| If you are arriving on a flight,<br>please provide your flight<br>information. This will ensure your                                                                                                    |                                                                              | Save Research                                                                                                    |
| Arrine Flight Humber<br>(reflect) Include Hotel<br>Einclude Hotel<br>2. Choose your car selection                                                                                                    |                                                                              | Rates are approximate & subject to applicable<br>taxes/fees. Car & Hotel rates are based on first<br>day/night charge. View Rules for more details or<br>contact your travel administrator. Additional<br>Airline baggage fees may apply. Details <u>here</u> .<br>Estimated Car Cost: <b>252.32 USD</b><br>Estimated Total Trip Cost: <b>252.32 USD</b> |
| Dart Preferred Car Rentals sl                                                                                                    | nould be considered as primary option                                        | Reserve                                                                                                    |
| Car Company 🧆                                                                                                    | Rate                                                                         |                                                                                                    |
| Hertz Hertz Rent-A-Car                                                                                                    | The Daily Rate is 69.00 USD                                                  |                                                                                                    |
| Location Detail: Shuttle To Car<br>Type of Car: Intermediate 2 or 4 Door<br>Special Request: None<br>Equipment Request: None                                                                                                    | The Total Rate is 252.32 USD<br>Unlimited miles<br>Extra Hour Fee: 30.00 USD |                                                                                                    |
|                                                                                                    | View Rules Vehicle Types Add to Cart                                         |                                                                                                    |

# **Booking Hotel Reservation**

Find Hotel Within 20 miles of my search location

 $\odot$  Airport/Custom Location  $\bigcirc$  Address

Hotel Home

Search For Hotels By:

- 1. Enter all of the corresponding fields and click "Search" Hotel 2
- 3. Choose "Reserve"

Save Research option will save the itinerary so you can return later to book it - Type the trip name and click "Save Research"

| Airport                                                                                                    |                                                      | Purchase Summary                                                                                                    |
|----------------------------------------------------------------------------------------------------|------------------------------------------------------|----------------------------------------------------------------------------------------------------|
| Hotel Name Contains                                                                                                    |                                                      | Trip Name:                                                                                                    |
| Check-In Date Check-Out Date                                                                                                    |                                                      | Save Research                                                                                                    |
| 01/20/2014 MON 01/24/2014 FRI                                                                                                    |                                                      | Cost Summary                                                                                                    |
| Include Car<br>Itinerary Preference Custom Built Itinerary                                                                                                    |                                                      | Rates are approximate & subject to applicable<br>taxes/fees. Car & Hotel rates are based on first<br>day/night charge. View Rules for more details or<br>contact your travel administrator. Additional<br>Airline baggage fees may apply. Details here. |
|                                                                                                    |                                                      | Estimated Hotel Cost: 1876.00 USD                                                                                                    |
| . Choose your notel selection                                                                                                    |                                                      | Estimated Total Trip Cost: 1876.00 USD                                                                                                    |
| Dart Preferred Hotels should be                                                                                                    | considered as primary option                         | Reserve                                                                                                    |
| Verification and a second second seco | × (*) (*) (2) (*) (*) (*) (*) (*) (*) (*) (*) (*) (* |                                                                                                    |
| Comments: This is a DART Preferred Hotel. The Dart rate will provide you Club                                                                                                    | Level Access                                         |                                                                                                    |
| Regular rate lanai private patio guest room 1 King poolside view                                                                                                    | 429.00 USD<br>View Rules                             |                                                                                                    |
| Regular rate club level guest room 1 King top floor                                                                                                    | 439.00 USD<br>View Rules                             |                                                                                                    |
| Regular rate club lounge access 1 bedroom                                                                                                    | 469.00 USD<br>View Rules                             |                                                                                                    |
| Hotel Information                                                                                                    | Add to Cart                                          |                                                                                                    |